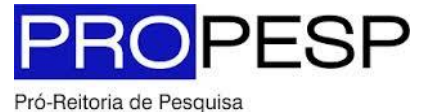

e Pós-Graduação | UFPA

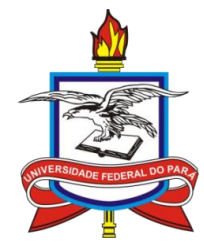

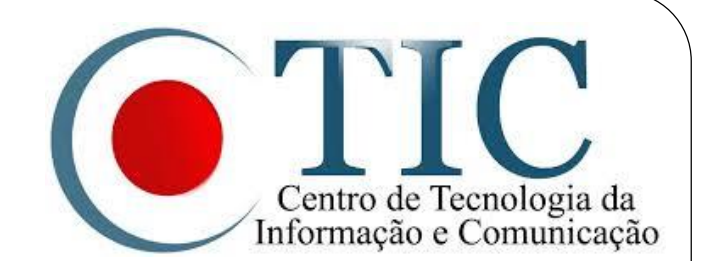

# Pesquisa

SIGAA - Módulo Pesquisa Oportunidade de Bolsas Discente

### Sumário

- 1. <u>Objetivos</u>
- 2. <u>Aderir ao Cadastro Único</u>
- 3. <u>Registrar Interesse em Projeto</u>

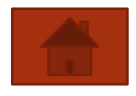

### Objetivos

• Esta funcionalidade é utilizada por todos os discentes cadastrados na Instituição e que possuam acesso ao sistema. Através dela, a área de oportunidades de bolsa permite que o aluno especifique o tipo de bolsa desejada e encontre as oportunidades disponíveis de forma mais fácil e centralizada.

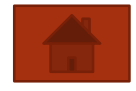

## Aderir ao Cadastro Único

- 1. Acesse o Portal do Discente;
- Acesse a aba Bolsas e selecione a opção Aderir ao Cadastro Único

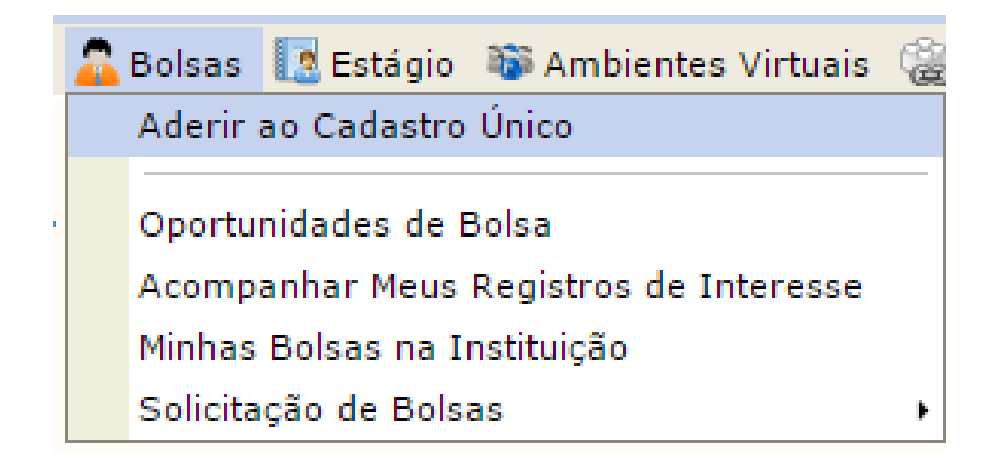

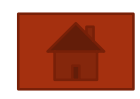

### Aderir ao Cadastro Único

### 3. Concorde com os termos citados;

#### Programa de Bolsas de Assistência Estudantil

O programa de bolsa de assistência estudantil é concedido a alunos de cursos regulares, com prioridade para aqueles que se enquadrarem na condição de aluno sócio-economicamente carente.

Entendem-se como cursos regulares aqueles oferecidos por qualquer unidade de ensino vinculada à UFPA, nos níveis médio, técnico profissionalizante ou equivalentes, graduação (presencial ou a distância) e pós-graduação strictu sensu.

Mais detalhes podem ser encontrados na Resolução no 169/2008-CONSEPE.

#### Questionário Sócio-Econômico

O questionário é uma das formas de avaliação para determinar a condição sócio econômica do aluno. Essa etapa é obrigatória a todos os discentes que desejam participar do programa de bolsa.

A veracidade dos dados informados no cadastro é de sua responsabilidade. Constatando-se que os dados informados são falsos, você poderá sofrer medidas administrativas cabíveis que incluem a perda da bolsa.

Eu li e concordo os termos acima citados.

Continuar >>

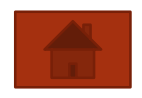

## Aderir ao Cadastro Único

### 4. Preencha os dados requeridos

| DADOS DO PERFIL                        |                        |  |  |  |  |  |
|----------------------------------------|------------------------|--|--|--|--|--|
| Descrição Pessoal: 🖈                   |                        |  |  |  |  |  |
| Descrição pessoal.                     |                        |  |  |  |  |  |
| Áreas de Interesse: 🖈                  | //                     |  |  |  |  |  |
| Ciência da Computacao                  |                        |  |  |  |  |  |
| Currículo Lattes:                      |                        |  |  |  |  |  |
| http://lattes.cnpq.br/8970600829059478 |                        |  |  |  |  |  |
|                                        | Gravar Perfil Cancelar |  |  |  |  |  |

- 5. Altere e/ou confirme seu endereço atual;
- 6. Responda o questionário Socioeconômico e confirme.

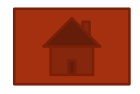

- Função do Discente.
- 1. Acesse o Portal do Discente;
- Existem dois caminhos para registrar interesse: Pela aba Bolsas e pela Aba Monitoria;

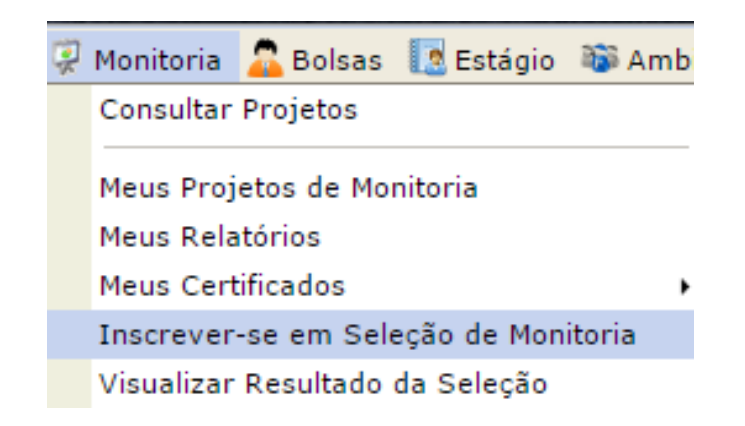

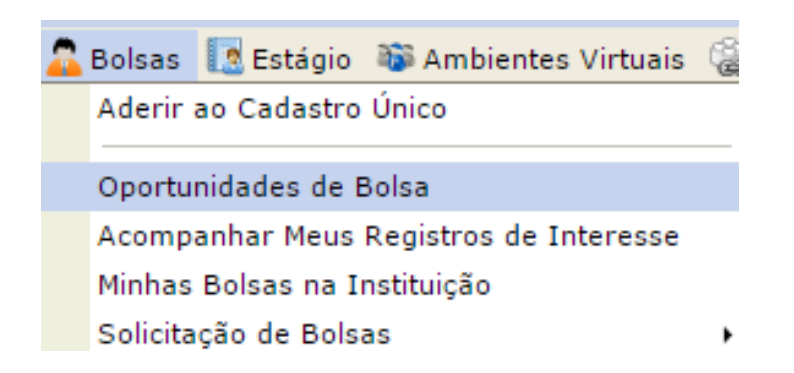

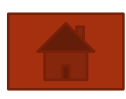

- 3. Após clicar em quaisquer das opções anteriores;
- 4. Selecione o tipo de Bolsa **Pesquisa**;
- 5. No campo orientador, selecione o Orientador, ao inserir as letras iniciais do Orientador, o sistema exibirá uma lista automática de nomes para facilitar a busca do Orientador.
- 6. Clique em **Buscar**;
- 7. Logo abaixo será mostrada uma lista com as oportunidades encontradas;
- No projeto de interesse, clique no ícone 🐉 "cadastrar interesse";

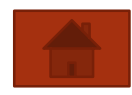

|                                                                                                    | BUSCAR                                                                                       | OPORTUNIDA     | DES             |                      |                 |        |  |  |  |
|----------------------------------------------------------------------------------------------------|----------------------------------------------------------------------------------------------|----------------|-----------------|----------------------|-----------------|--------|--|--|--|
| Tipo de bolsa: * SELECIONE O TIPO DE BOLSA DE SEU INTERESSE 🗸                                      |                                                                                              |                |                 |                      |                 |        |  |  |  |
|                                                                                                    | Busca                                                                                        | ar Cancelar    | ]               |                      |                 |        |  |  |  |
|                                                                                                    |                                                                                              |                |                 |                      |                 |        |  |  |  |
|                                                                                                    |                                                                                              |                |                 |                      |                 |        |  |  |  |
|                                                                                                    | Orientador:                                                                                  | FESQUISA       |                 |                      |                 | ~      |  |  |  |
|                                                                                                    | Centro:                                                                                      | ESCOLA DE MUSI | CA              |                      |                 | $\sim$ |  |  |  |
|                                                                                                    | Departamento:                                                                                | CAMPUS UNIVERS | SITARIO DE ABAE | TETUBA               | $\sim$          |        |  |  |  |
|                                                                                                    | Área de Conhecimento:                                                                        | Administração  |                 |                      |                 | $\sim$ |  |  |  |
| Buscar Cancelar                                                                                    |                                                                                              |                |                 |                      |                 |        |  |  |  |
|                                                                                                    |                                                                                              |                |                 |                      |                 |        |  |  |  |
| 🔍: Ver detalhes do projeto 🛛 🐉: Cadastrar Interesse 🛛 🖼: Enviar Mensagem ao Responsável pela Bolsa |                                                                                              |                |                 |                      |                 |        |  |  |  |
|                                                                                                    |                                                                                              | OPORTUNIDADES  | ENCONTRADAS     |                      |                 |        |  |  |  |
| escrição                                                                                           | crição da Bolsa                                                                              |                |                 | Vagas<br>Voluntárias | Responsável     |        |  |  |  |
| 09 - INCE<br>DUCAÇÃO                                                                               | 9 - INCENTIVO A DOCÊNCIA PARA OS ALUNOS DO CURSO DE QUÍMICA EM<br>JCAÇÃO A DISTÂNCIA DA UFRN |                |                 | 0                    | NOME DO DOCENTE | · Q,   |  |  |  |
| 09 - LÓG                                                                                           | ICA PARA COMPUTAÇÃO                                                                          |                | 1               | 0                    | NOME DO DOCENTE | Q      |  |  |  |
| Portal do Discente                                                                                 |                                                                                              |                |                 |                      |                 |        |  |  |  |

- 8. Preencha todos os campos e clique em **Inscrever-se**;
- 9. Será exibida a mensagem indicando o sucesso da operação.
  - Sua inscrição foi realizada com sucesso.
  - Mensagem enviada ao responsável.

| INSCRIÇÃO EM OPORTUNIDADE                 |                                            |                            |  |  |  |  |  |
|-------------------------------------------|--------------------------------------------|----------------------------|--|--|--|--|--|
| Descrição Pessoal: 🖈                      |                                            |                            |  |  |  |  |  |
| Descrição pessoal.                        |                                            |                            |  |  |  |  |  |
|                                           |                                            |                            |  |  |  |  |  |
| Áreas de Interesse: *                     |                                            | A                          |  |  |  |  |  |
| Ciência da Computacao                     | Currículo Lattes é                         |                            |  |  |  |  |  |
| Currículo Lattes:                         | obrigatório                                |                            |  |  |  |  |  |
| http://lattes.cnpq.br/8970600829059478    |                                            |                            |  |  |  |  |  |
| QUALIFICAÇÃO                              |                                            |                            |  |  |  |  |  |
| Descreva suas qualificações, ex           | periências ou qualquer outro atributo rele | vante ao processo seletivo |  |  |  |  |  |
| Qualificações: 🖈                          |                                            |                            |  |  |  |  |  |
| Curso Ciência da Computação em andamento. |                                            |                            |  |  |  |  |  |
|                                           |                                            |                            |  |  |  |  |  |
|                                           |                                            |                            |  |  |  |  |  |
|                                           |                                            |                            |  |  |  |  |  |
|                                           |                                            |                            |  |  |  |  |  |
|                                           |                                            | <i>h</i>                   |  |  |  |  |  |
|                                           | Inscrever-se Cancelar                      |                            |  |  |  |  |  |